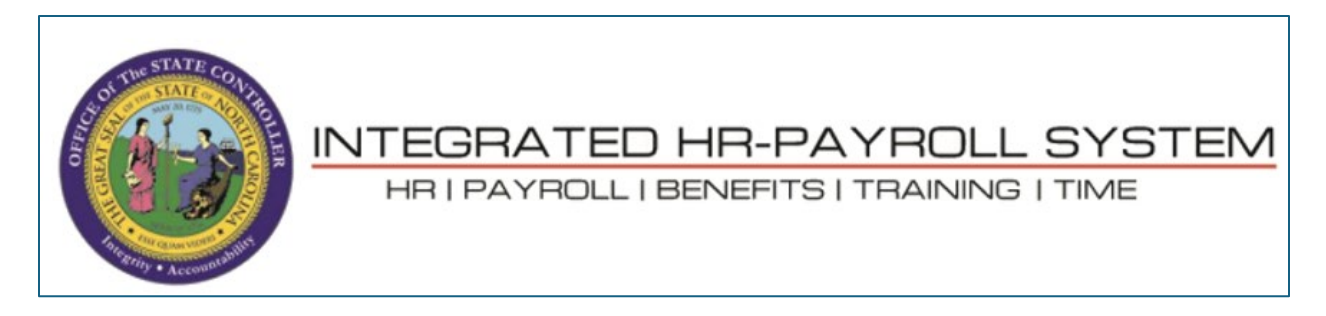

**NOTE**: For State-owned PCs, the browser settings shown in this document do not prevent the security banner pop-up message from displaying when launching a SAPGUI client from the browser. End-users will need to click the tx.sap file download link on the prompt to proceed.

**NOTE:** For personal-owned PCs and mobile devices, SAPGUI access is not provided nor permitted.

| 😩 🕼 🗖 🛁 Home                                          | × +                             |             |               |         |                         |          |                          | - |     | × |
|-------------------------------------------------------|---------------------------------|-------------|---------------|---------|-------------------------|----------|--------------------------|---|-----|---|
| $\leftarrow \rightarrow C$ $\textcircled{b}$ https:// | /portal.osc.nc.gov/app#Shell-ho | me          |               |         | Aø                      |          | $\underline{\downarrow}$ | ~ | . 0 | • |
| Home 🔻                                                |                                 |             |               |         | Downloads               | <u> </u> | \$                       | ? | 8   |   |
| Employee Admin Too                                    | ol Business Objects             | LMS & NCVIP | NC Org Charts | SAP GUI | tx (2).sap<br>Open file |          |                          |   |     |   |
| SAP GUI - Direct<br>Access to SAP system              | SAP GUI<br>SAP GUI - CLOUD      |             |               |         |                         |          |                          |   |     |   |
|                                                       |                                 |             |               |         |                         |          |                          |   |     |   |

## **DESKTOP PC MINIMAL REQUIREMENTS**

- **Operating Systems**: Windows 11
- Acrobat Reader: X, XI, DC
- Browsers:

| Browser | MS Edge Chromium | Google Chrome | Safari |  |
|---------|------------------|---------------|--------|--|
| Device  | Windows Desktop  | Android       | iOS    |  |

**SAP WIN GUI:** 800 Patch 4 (not appliable for personal-owned PCs) **Excel (MS Office)**: Microsoft 365

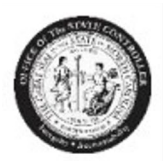

## Microsoft Edge – PDF Setting:

## Settings $\rightarrow$ Cookies and site permissions $\rightarrow$ PDF Documents

| Settings                      | Site permissions / PDF documents                                                                                                    |   |
|-------------------------------|----------------------------------------------------------------------------------------------------|---|
| Q Search settings             | Always download PDF files                                                                                                    |   |
| B Profiles                    | Download PDF files to your device. If Microsoft Edge is your default PDF reader, PDF files will open automatically without downloading. |   |
| Privacy, search, and services | PDE view settings                                                                                                    |   |
| Appearance                    | Open PDFs to last viewed location when you reopen files                                                                                 | - |
| 🛄 Sidebar                     | open i of site new mende needen innen yee reopen mes                                                                                    |   |
| 🔄 Start, home, and new tabs   |                                                                                                    |   |
| 🖄 Share, copy and paste       |                                                                                                    |   |
| Cookies and site permissions  |                                                                                                    |   |
| Default browser               |                                                                                                    |   |
| Dowaloads                     |                                                                                                    |   |

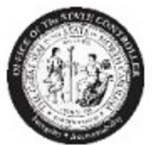

**Office of the State Controller** Minimum PC Requirements

## Adobe settings:

- 1. Close all browsers
- 2. Open the Adobe Reader DC (Start → All Programs → Adobe Reader)
- 3. Click on Edit → Preferences → Documents

| 📕 Adobe   | Reader                                                                     |                            |                                  |
|-----------|----------------------------------------------------------------------------|----------------------------|----------------------------------|
| File Edit | View Window H                                                              | elp                        |                                  |
|           | <u>U</u> ndo<br><u>R</u> edo                                               | Ctrl+Z<br>Shift+Ctrl+Z     | 0 / 0 100% 🕶 📝 🔻 Tools Sign C    |
|           | Cu <u>t</u><br>Copy<br>Paste<br>Delete                                     | Ctrl+X<br>Ctrl+C<br>Ctrl+V | Kobe                             |
|           | Select All<br>Deselect All<br>Copy File to Clipboard                       | Ctrl+A<br>Shift+Ctrl+A     | Acrobat.com Services             |
|           | T <u>a</u> ke a Snapshot<br>Chec <u>k</u> Spelling<br>Look Up Selected Wor | rd                         | Share Files Using SendNow Online |
| Q E       | Eind<br>Ad <u>v</u> anced Search                                           | Ctrl+F<br>Shift+Ctrl+F     | Get Documents Signed             |
|           | Protection<br>Analysis<br>Accessibility<br>Preferences                     | Ctrl+K                     | eating PDF forms                 |
| -         | _                                                                          |                            | 3                                |

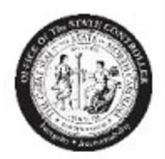

4. Uncheck the "Allow documents to hide the menu bar, toolbars, and window controls" checkbox:

| Preferences                                                                                                    |                                                                                                    | ×    |
|----------------------------------------------------------------------------------------------------|----------------------------------------------------------------------------------------------------|------|
| Categories:<br>Commenting<br>Documents<br>Full Screen<br>General<br>Page Display<br>3D & Multimedia<br>Accessibility<br>Adobs Option Services           | Open Settings          Restore last view settings when reopening documents         Open cross-document links in same window         Allow layer state to be set by user information         Allow documents to hide the menu bar, toolbars, and window controls         Documents in recently used list:         5 |      |
| Email Accounts<br>Forms<br>Identity<br>Internet<br>JavaScript<br>Language<br>Measuring (2D)<br>Measuring (3D)<br>Measuring (Geo)<br>Multimedia (legacy) | Save Settings          Image: Save Settings         Image: Automatically save document changes to temporary file every:         Image: Save As optimizes for Fast Web View         PDF/A View Mode         View documents in PDF/A mode:         Only for PDF/A documents                                          |      |
| Reading<br>Reviewing<br>Search<br>Security<br>Security (Enhanced)<br>Signatures<br>Spelling<br>Tracker<br>Trust Manager<br>Units<br>Updater             |                                                                                                    |      |
|                                                                                                    | OK Ca                                                                                                    | ncel |

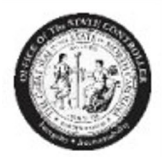

5. Click on the "Internet" option and uncheck the following box:

| ategories:                                             | Web Browser Options                                                                                                    |
|--------------------------------------------------------|----------------------------------------------------------------------------------------------------|
| Commenting  Documents Full Screen General Page Display | Use your browser to control viewing of PDF documents directly in the browser using Adobe Reader<br>or Adobe Acrobat. The following Adobe product is currently available for use by browsers:<br>C:\Program Files (x86)\Adobe\Reader 11.0\Reader\AcroRd32.exe |
| 3D & Multimedia<br>Accessibility                       | How to set up your browser to use Adobe products to view PDF documents                                                                                                    |
| Email Accounts                                         | Display in Read Mode by default                                                                                                    |
| Forms                                                  | Allow fast web view                                                                                                    |
| identity                                               | Allow receptor in the background                                                                                                    |
| nternet                                                | Allow speculative downloading in the background                                                                                                    |
| avaScript 📰                                            |                                                                                                    |
| anguage                                                | Internet Options                                                                                                    |
| Measuring (2D)                                         | Connection speed: 56 Kbps                                                                                                    |
| Measuring (3D)                                         | connector special                                                                                                    |
| Measuring (Geo)                                        |                                                                                                    |
| Aultimedia (legacy)                                    |                                                                                                    |
| Multimedia Trust (legacy)                              |                                                                                                    |
| Reading                                                |                                                                                                    |
| eviewing                                               |                                                                                                    |
| Search                                                 | Internet Settings                                                                                                    |
| ecurity                                                |                                                                                                    |
| ecurity (Enhanced)                                     |                                                                                                    |
| ignatures                                              |                                                                                                    |
| pelling                                                |                                                                                                    |
| racker                                                 |                                                                                                    |
| Trust Manager 🔶                                        |                                                                                                    |

6. Click OK when done. Open a browser, login to the Integrated HR – Payroll System (formerly BEACON portal) and verify the pay statement displays correctly.